### Setting up Eduroam - Android

This document will cover downloading and installing the SecureW2 certificate installer for Eduroam. Because each Android version is different, images and menus may be different.

- 1. Download and install the SecureW2 JoinNow application
- 2. Install the Eduroam certificate
- 3. Troubleshooting

### Download and install the SecureW2 JoinNow application WILLIAM & MARY CHARTERED 1693 In the Chrome browser, Welcome to William & Mary visit I am a student W&M account holders are allowed to connect https://connect.wm.edu for an entire academic year. I am a faculty / staff / affiliate member Choose your role. W&M account holders are allowed to connect for an entire academic year. I am a guest / conference attendee (Chrome is the only Campus visitors may connect for 24 hours and browser that works for request further access from a W&M sponsor. this one-time setup) Need help? Contact the Technology Support Center at 757-221-HELP (4357). Your IP address is 10.45.136.52. Your MAC address is 2e:e9:95:00:1c:c9.

### INFORMATION TECHNOLOGY

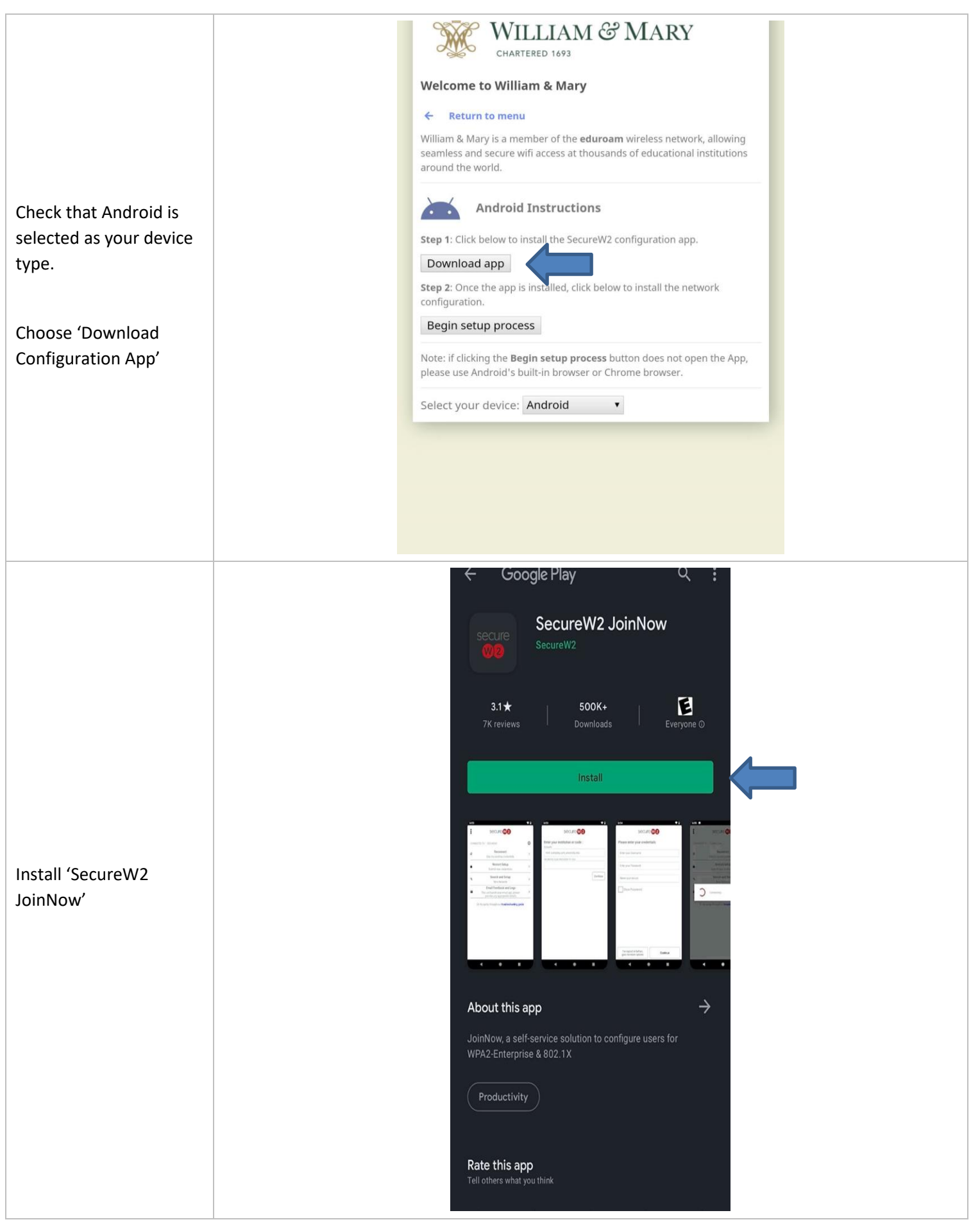

#### INFORMATION TECHNOLOGY

### Install the Eduroam Certificate

Once downloaded, the application will automatically open.

Choose "Yes, App to configure and connect"

(If the application does not open automatically, visit

https://connect.wm.edu from Chrome and click the 'Install Network Configuration' button.)

You'll get a pop-up asking when the phone can access your location.

Android uses the device location when automatically connecting to wifi networks. In order to automatically connect when moving around campus, you'll need to choose **"While using the app"** 

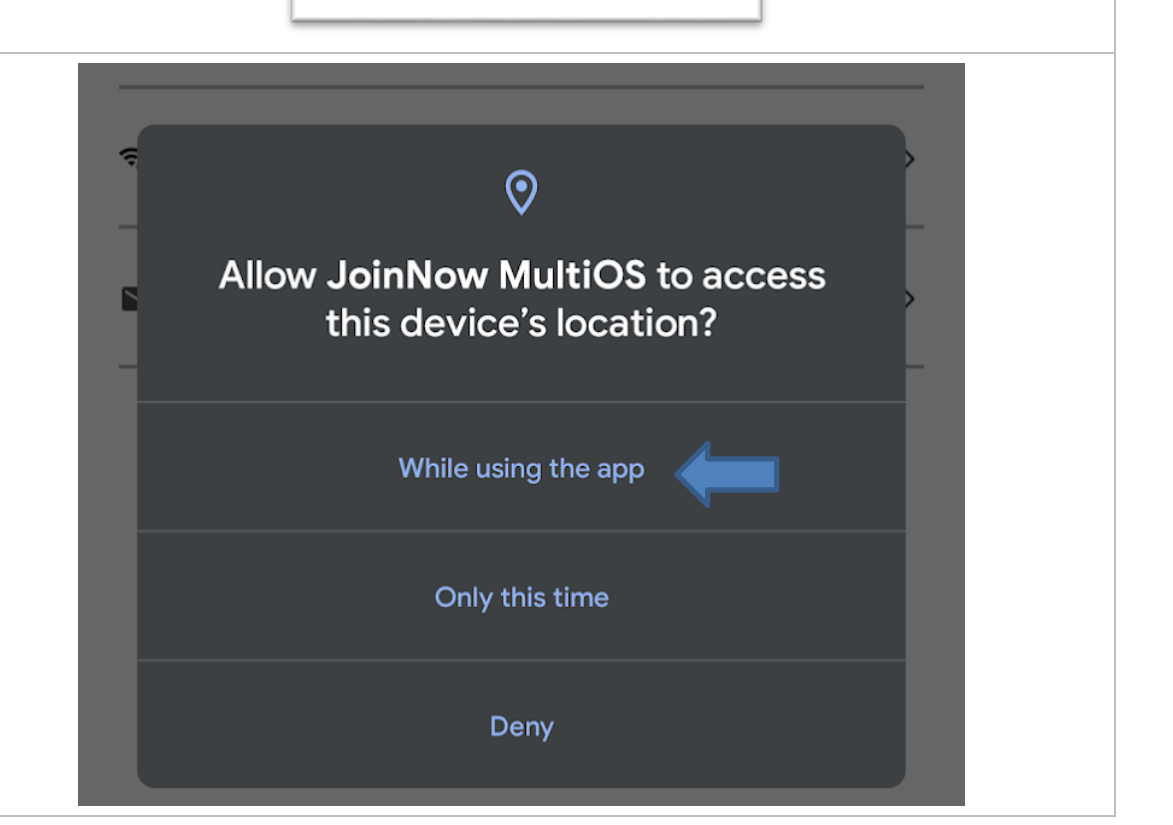

Location Permission Required

es, App will configure and connect

No, App will only configure, I will manually connect

|                                                      | You will now be directed to a secure website to provide your W&M credentials. Please click the 'next' button below. | WILLIAM & MARY<br>CHARTERED 1693<br>W&M Central<br>Authentication Service                                                                                                    |
|------------------------------------------------------|----------------------------------------------------------------------------------------------------|----------------------------------------------------------------------------------------------------|
| Enter your Banner (CAS)<br>credentials. Click login. |                                                                                                    | WMuserid:<br>txjeff<br>Password:<br>                                                                                                    |
|                                                      | Next                                                                                                    | LOGIN<br>Forgot your password?<br>The service you are attempting to access requires<br>that you authenticate using William & Mary's<br>Central Authentication Service.<br>For security reasons, please log out and exit your<br>web browser when you are done accessing services<br>that require authentication! |

|                                                                   | WILLIAM & MARY<br>CHARTERED 1693                                                                                                    |
|-------------------------------------------------------------------|----------------------------------------------------------------------------------------------------|
|                                                                   | We're Almost Done.                                                                                                    |
|                                                                   | Your device is almost configured,<br>just a few more steps to go.                                                                             |
|                                                                   | After pressing <b>Next,</b> you may receive an Android System<br>notification suggested by JoinNow MultiOS to "Connect to Wi-Fi<br>networks?" |
|                                                                   | Press <b>Allow</b> on this notification.                                                                                                    |
|                                                                   | Allow suggested Wi-Fi networks?                                                                                                    |
| You have to choose<br>Allow so this app can<br>connect you to the | JoinNow MultiOS suggested networks.<br>Device may connect automatically.                                                                      |
| Eduroam network.<br>Click 'Next.'                                 | No thanks Allow                                                                                                    |
|                                                                   | <b>IMPORTANT:</b> JoinNow MultiOS will not be able to connect your device to the Wi-Fi network if you press <b>No thanks</b>                  |
|                                                                   | If you decline this notification, your device will not be able to connect to the Wi-Fi!                                                       |
|                                                                   |                                                                                                    |
|                                                                   |                                                                                                    |
|                                                                   |                                                                                                    |
|                                                                   |                                                                                                    |
|                                                                   | Next                                                                                                    |

Troubleshooting

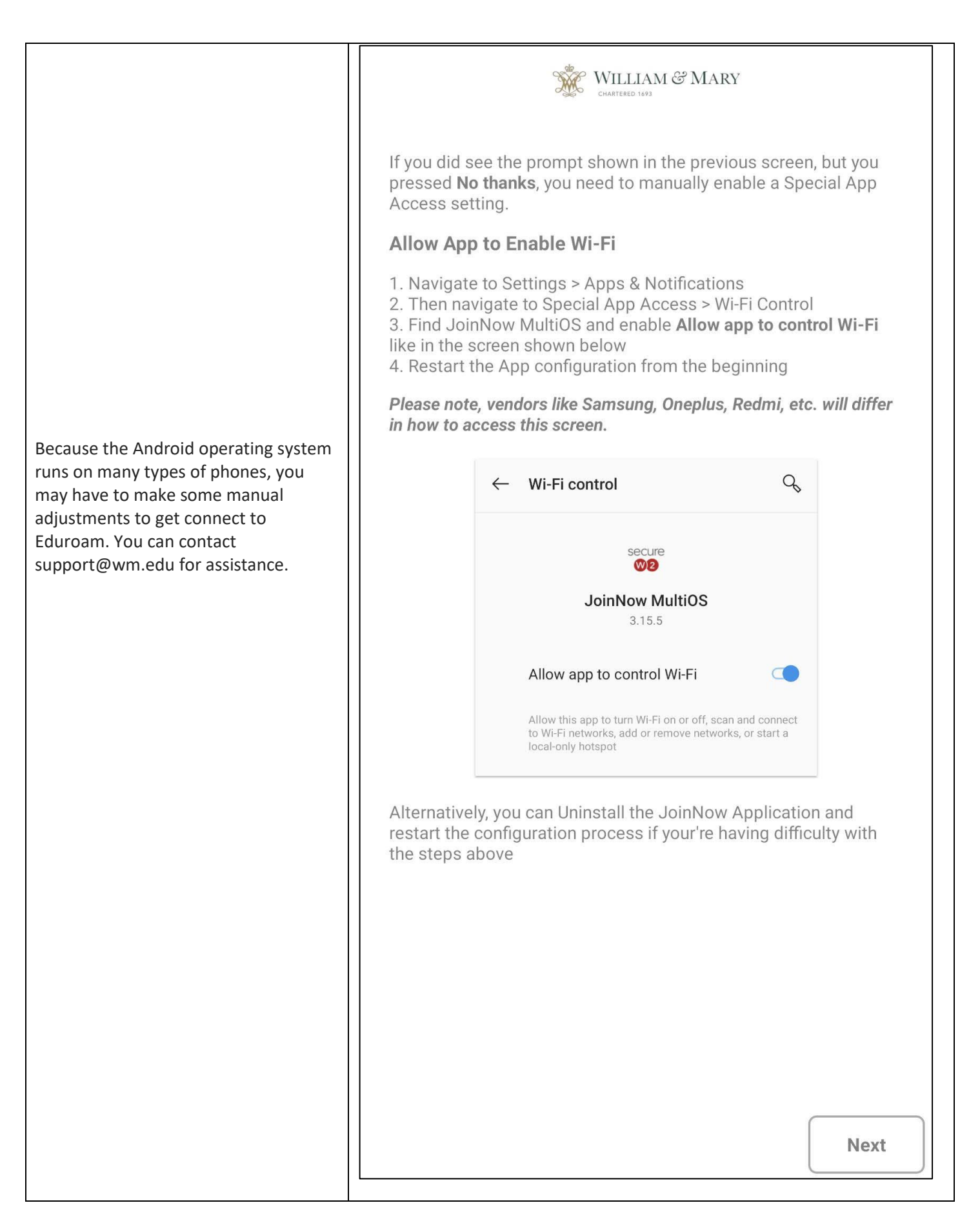

### INFORMATION **TECHNOLOGY**

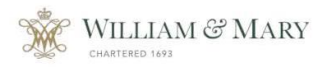

If your device is still having issues connecting to the Wi-Fi network, the following tips can help.

#### Remove the Setup Network(s)

- 1. Navigate to Wi-Fi Settings
- 2. Select WM-Welcome and long press
- 3. Press Forget

### Manually Connect to Network

- 1. Navigate to Wi-Fi Settings
- 2. Connect to eduroam Wi-Fi Network.

If you accidentally delete SecureW2, you can download it again from your app store. After you download it, open the app and the configuration may still be on your phone. Then choose Restart Setup in the app to rejoin Eduroam.

### Wi-Fi Settings

#### Don't Delete this App

If you delete this small 15MB application, your wireless connection may be lost. Only delete the app if you don't need to connect to the campus network anymore. Google has promised to fix this in a future update.

### You're finished!

Happy browsing :)

Done

|                                                                                                    | < eduroam                                                                                    |
|----------------------------------------------------------------------------------------------------|----------------------------------------------------------------------------------------------|
|                                                                                                    | EAP method<br>TLS<br>your userid must be followed by @wm.edu<br>Identity<br>username @wm.edu |
| If you cannot automatically connect to<br>Eduroam, you should be able to<br>connect manually in your Network<br>Settings. The settings should look like<br>the provided screenshot. | CA certificate<br>eduroam_WPA                                                                |
|                                                                                                    | Online certificate status<br>Don't validate                                                  |
|                                                                                                    | Domain                                                                                       |
|                                                                                                    | wm.edu                                                                                       |
|                                                                                                    | tap here to choose your certificate<br>in the drop down                                      |
|                                                                                                    | User certificate                                                                             |
|                                                                                                    | eduroam_WPA_EAF                                                                              |
|                                                                                                    | Auto reconnect                                                                               |
|                                                                                                    | Advanced                                                                                     |
|                                                                                                    | tap Connect to finish                                                                        |
|                                                                                                    |                                                                                              |